Is the bank issuing a commercial credit to your company? Then the bank generally requires your comprehensive annual financial statements. This concerns the financial statements, the statement of income and additional details about your company and/or your private situation. As from 2017, banks apply a new standard for submitting this credit report. You submit the credit report electronically as a Standard Company Report. Flynth is happy to prepare this report for you. Please find below the steps for successful submission.

#### You receive an e-mail confirming that the credit report is ready.

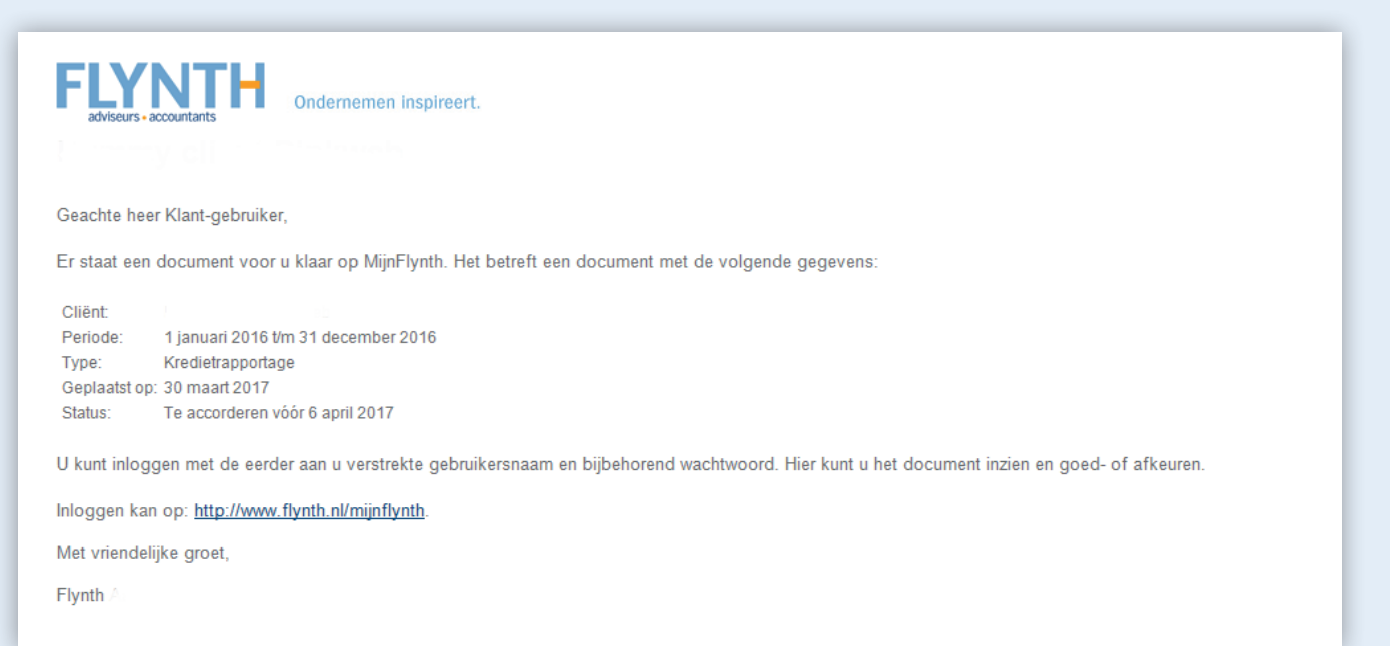

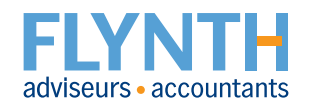

1 After logging into MijnFlynth, you see the credit report in 'Meldingen' ('Notifications').

2 Click on this file.

| Home Actueel Accordering Dossier Beheer<br>Dashboard                                                                                    |   |                                                                       | Terug haar oude lay-out () P-de Democlient ~ |
|----------------------------------------------------------------------------------------------------|---|-----------------------------------------------------------------------|----------------------------------------------|
| Meldingen<br>Te accorderen documenten<br>Publicatiestuk 01-01-2016 t/m 31-12-2016<br>Omzetabelesting supplete 01/03-2017 t/m 31/03-2017 | 0 | Contactpersoon<br>Demo Medewerker<br>Relatiebeheerder<br>088 236 0000 | Mededelingen                                 |
| Omzetbelasting 1e kwartaal 2017<br>Kredietrapportage 01-01-2016 t/m 31-12-2016                                                          |   | O699999999<br>demo.medewerker@flynth.nl                               | Social                                       |
| Nieuwe documenten<br>Er zijn geen nieuwe documenten                                                                                     | U | Apps Beheer 🜣                                                         | Twitter                                      |
| Tweets by effyrithweets<br>oncernoudspeuren aan 7,2 miljoen auto s<br>uitgevoerd, Dat is 11% meer dan in 2015.<br>Bit.ly/2durOdu        |   | Exact Online Flynth Scan FlynthLink FlynthVision                      |                                              |

3 View the document by clicking on the document name.

| Home Actuee Accordering Dossier Beheer                                                         |                  |                 |                          | Terug naar oude lay-out 7 P-de Democlient ><br>Client Demo Client Apps 88 > |
|------------------------------------------------------------------------------------------------|------------------|-----------------|--------------------------|-----------------------------------------------------------------------------|
| Accordering Accorderen                                                                         |                  |                 |                          |                                                                             |
| Accordeer documenten Accordeer hier de documenten. Daarna kunt u ze bij stap 2 verzen Document | den.<br>Client   | Accorderen voor |                          |                                                                             |
| Publicatiestuk<br>1 jan 2016 t/m 31 dec 2016                                                   | Demo Client B.V. | 19 mei 2017     | Akkoord Niet akkoord @   | ) Vraag? 🗐 Log                                                              |
| Omzetbelasting suppletie<br>1 mrt 2017 t/m 31 mrt 2017                                         | Demo Client      | 26 mei 2017     | ✓ Akkoord Niet akkoord @ | ) Vraag? 🗐 Log                                                              |
| Omzetbelasting<br>1e kovartaal 2017                                                            | Demo Client      | 13 mei 2017     | Akkoord Niet akkoord (?  | ) Vraag? 🔲 Log                                                              |
| Kredietrapportage 3<br>1 jan 2016 t/m 31 dec 2016                                              | Demo Client      | 22 mei 2017     | Akkoord Niet akkoord @   | ) Vraag? 🗐 Log                                                              |

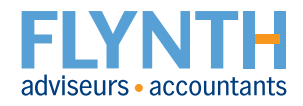

- 4 Click on the PDF in the left column to open it and review the document.
- **6** In the bottom, click on **Download** if you want to download the document.
- 6 Close the viewer by clicking on the cross in the top right.

| Kredietrapportage<br>1 jan 2016 t/m 31 dec 2016                                                                                                    | ^ |                                                                                 |                                                                   |                                                                                                    |        | 6                                                                                          | × |
|----------------------------------------------------------------------------------------------------|---|---------------------------------------------------------------------------------|-------------------------------------------------------------------|----------------------------------------------------------------------------------------------------|--------|--------------------------------------------------------------------------------------------|---|
| .PDF                                                                                                    |   | 3                                                                               | XBRL Rapport - Demo Client<br>http://www.bark.iefbark.if. 2728699 |                                                                                                    | ××     | Info<br>Kredietrapportage 1 jan 2016 t/m 31 dec 2016,<br>versie 1<br>Status: Te accorderen |   |
|                                                                                                    |   | a. Bank, Algemene gegevens, Enkelvoudig, Fiscaal                                | 11.65.2014<br>31-55.2014                                          | \$11229<br>1810/05                                                                                                    | nun 81 | Geplaatst op: 15 mei 2017<br>ID: 970                                                       |   |
|                                                                                                    |   | Algemene gegevens                                                               |                                                                   |                                                                                                    |        |                                                                                            |   |
| meor                                                                                                    |   | Informatie over de rapportage                                                   |                                                                   |                                                                                                    |        |                                                                                            |   |
| aba3b85d-ed25-4317-841a-5b840                                                                                                    |   | Two is enablement                                                               | Enlatoutin                                                        | Entration                                                                                                    |        |                                                                                            |   |
| 6h185ff.xbrl.odf                                                                                                    |   | Ralans your of na resultatibestemming                                           | Na                                                                | Na                                                                                                    |        |                                                                                            |   |
|                                                                                                    |   |                                                                                 | resultaatbestemming                                               | resultaatbestemming                                                                                                    |        |                                                                                            |   |
|                                                                                                    |   | Cifers exclusief BTW J/N                                                        | 1                                                                 | J                                                                                                    |        |                                                                                            |   |
|                                                                                                    |   | Begindatum rapportageperiode                                                    | 01-01-2016                                                        |                                                                                                    |        |                                                                                            |   |
|                                                                                                    |   | Begindatum rapportageperiode                                                    | 01-01-2015                                                        |                                                                                                    |        |                                                                                            |   |
|                                                                                                    |   | Einddatum raccortageogriede                                                     | 31-12-2016                                                        |                                                                                                    |        |                                                                                            |   |
| VDDI                                                                                                    |   | Einddatum rapportageperiode                                                     | 31-12-2015                                                        |                                                                                                    |        |                                                                                            |   |
| .ADKL                                                                                                    |   | 01-01-2015 31-12-2015                                                           |                                                                   |                                                                                                    |        |                                                                                            |   |
|                                                                                                    |   | Rapportageperiode atwijkend van een jaar J/N                                    | N                                                                 | N                                                                                                    |        |                                                                                            |   |
|                                                                                                    |   | Datum van opmaak van het document                                               | 24-01-2017                                                        | 22-01-2016                                                                                                    |        |                                                                                            |   |
|                                                                                                    |   | Jaamekening vastgesteld UN                                                      | 1                                                                 | J                                                                                                    |        |                                                                                            |   |
|                                                                                                    |   | Datum van vaststelling van de jaarrekening                                      | 24-01-2017                                                        | 22-01-2016                                                                                                    |        |                                                                                            |   |
|                                                                                                    |   | Residentian water bill de Verster une Verschandel                               | 272001020                                                         | 27226602                                                                                                    |        |                                                                                            |   |
|                                                                                                    |   | Nam van de rechtenersoor                                                        | 27200344                                                          | 27200385                                                                                                    |        |                                                                                            |   |
|                                                                                                    |   | Rechtsvorm                                                                      | Eenmanazaak                                                       | Eenmanszaak                                                                                                    |        |                                                                                            |   |
| Пурр                                                                                                    |   | Classificatie van de rechtspersoon op basis van de wettelijke<br>grooteoriteria | Klein                                                             | Kein                                                                                                    |        |                                                                                            |   |
|                                                                                                    |   | Handelsnamen                                                                    | Demo Client                                                       | Demo Client                                                                                                    |        |                                                                                            |   |
| aba3b85d-ed25-4317-841a-5b840                                                                                                    |   | Zetel                                                                           | Amhem                                                             | Ambem                                                                                                    |        |                                                                                            |   |
| 6b185ff.xbrl                                                                                                    |   | Postcode zetel rechtspersoon                                                    | 2611 CS                                                           | 2611 CS                                                                                                    |        |                                                                                            |   |
|                                                                                                    |   | Opinchtingsdatum                                                                | 01-01-2008                                                        | 01-01-2008                                                                                                    |        |                                                                                            |   |
|                                                                                                    |   | Contactpersoon voor deze rapportage                                             | Ondernamer                                                        | Ondernemer                                                                                                    |        |                                                                                            |   |
| and the second second second second second second second second second second second second second second second                                                                                                    |   | Europhysics                                                                     | info@Classing                                                     | info@Classi pat                                                                                                    |        |                                                                                            |   |
|                                                                                                    |   | Intermediair                                                                    |                                                                   | and the second second s |        |                                                                                            |   |
|                                                                                                    |   | Neam                                                                            | Flynth adviseurs en                                               | Flynth adviseurs en                                                                                                    |        |                                                                                            |   |
|                                                                                                    |   |                                                                                 | accountants B.V.                                                  | accountants B.V.                                                                                                    |        |                                                                                            |   |
|                                                                                                    |   | Vestigingapraets                                                                |                                                                   |                                                                                                    |        |                                                                                            |   |
|                                                                                                    |   | Rwallcate                                                                       | AA                                                                | A4                                                                                                    |        |                                                                                            |   |
|                                                                                                    |   | Telefoorsummer                                                                  |                                                                   |                                                                                                    |        |                                                                                            |   |
|                                                                                                    |   | E-mailadres                                                                     |                                                                   |                                                                                                    |        |                                                                                            |   |
|                                                                                                    |   | Bank informatie                                                                 |                                                                   |                                                                                                    |        |                                                                                            |   |
|                                                                                                    |   | Bestemmende bank                                                                | ING Bank                                                          | ING Bank                                                                                                    |        |                                                                                            |   |
|                                                                                                    |   |                                                                                 | •                                                                 |                                                                                                    |        |                                                                                            |   |
|                                                                                                    |   |                                                                                 | <b>U</b>                                                          |                                                                                                    |        |                                                                                            |   |
|                                                                                                    |   |                                                                                 | -                                                                 |                                                                                                    |        |                                                                                            |   |
| ( and the second second s |   |                                                                                 |                                                                   |                                                                                                    |        |                                                                                            | _ |
|                                                                                                    |   |                                                                                 |                                                                   |                                                                                                    |        |                                                                                            |   |
|                                                                                                    |   | Dow                                                                             | nload                                                             |                                                                                                    |        |                                                                                            |   |
|                                                                                                    |   |                                                                                 |                                                                   |                                                                                                    |        |                                                                                            |   |
|                                                                                                    |   |                                                                                 |                                                                   |                                                                                                    |        |                                                                                            |   |

7 Click on Akkoord (Approved) or Niet akkoord (Not approved).

| Actureel Accordering Dossier Behee                                                     |                  |                      | ¢)                     | Terug naar oude lay-out ()<br>Cliënt Demo Client | P. de Democlient ~ |
|----------------------------------------------------------------------------------------|------------------|----------------------|------------------------|--------------------------------------------------|--------------------|
| Accorderen Overzicht                                                                   |                  |                      |                        |                                                  |                    |
| Accordering Accorderen                                                                 |                  |                      |                        |                                                  |                    |
| Accordeer documenten<br>Accordeer hier de documenten. Daarna kunt u ze bij stap 2 verz | nden.            |                      |                        |                                                  |                    |
| Document                                                                               | Cliént           | Accorderen voor      |                        |                                                  |                    |
| Publicatiestuk<br>1 jan 2016 t/m 31 dec 2016                                           | Demo Client B.V. | 19 mei 2017          | Akkoord Niet akkoord   | ⑦ Vraag? I Log                                   |                    |
| Omzetbelasting suppletie<br>1 mrt 2017 t/m 31 mrt 2017                                 | Demo Client      | 26 mei 2017          | ✓ Akkoord Niet akkoord | 🕐 Vraag? 🗐 Log                                   |                    |
| Omzetbelasting<br>1e kwartaal 2017                                                     | Demo Client      | 13 mei 2017          | Akkoord Niet akkoord   | ⑦ Vraag? I Log                                   |                    |
| Kredietrapportage<br>1 jan 2016 t/m 31 dec 2016                                        | Demo Client      | 22 mei 2017 <b>7</b> | Akkoord Niet akkoord   | ⑦ Vraag? I Log                                   |                    |
|                                                                                        |                  |                      |                        |                                                  |                    |

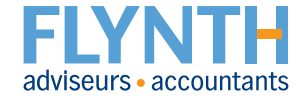

8 Select your bank and select Akkoord (Approved).

| Document accorderen                                                                                        |       | × |
|----------------------------------------------------------------------------------------------------|-------|---|
| Bank <sup>3</sup>                                                                                          |       |   |
| Kies                                                                                                    | ~     | ] |
| U heeft het te accorderen document bekeken. Klik op "Akkoord" om door te gaan of het kruisje<br>annuleren. | om te |   |
| Akkoord                                                                                                    |       |   |

If the documents are correctly marked, you see a tick mark  $\sqrt{}$  on the Akkoord (Approved) button.

(9) If the documents are correctly marked, click on the blue button Verstuur SMS-code (Send code by text) in step 2.

|   | Accordeer documenten<br>Accordeer hier de documenten. Daarna kunt u ze bij stap 2 verzend                                                                                                    | len .                                                                                                    |                                                                                                    |                                                                                                    |                                                           |                                                                                                    |
|---|----------------------------------------------------------------------------------------------------|----------------------------------------------------------------------------------------------------|----------------------------------------------------------------------------------------------------|----------------------------------------------------------------------------------------------------|-----------------------------------------------------------|----------------------------------------------------------------------------------------------------|
|   | Document                                                                                                    | Client                                                                                                    | Accorderen voor                                                                                                    |                                                                                                    |                                                           |                                                                                                    |
| ) | Publicatiestuk<br>1 jan 2016 t/m 31 dec 2016                                                                                                    | Demo Client B.V.                                                                                                    | 19 mei 2017                                                                                                    | Akkoord Niet akkoord (                                                                                                    | ) Vraag? 🗐 L                                              | og                                                                                                    |
| ) | Omzetbelasting suppletie<br>1 mrt 2017 t/m 31 mrt 2017                                                                                                    | Demo Client                                                                                                    | 26 mei 2017                                                                                                    | Akkoord Niet akkoord (                                                                                                    | ) Vraag? 🗐 L                                              | og                                                                                                    |
| ) | Omzetbelasting<br>1e kwartaal 2017                                                                                                    | Demo Client                                                                                                    | 13 mei 2017                                                                                                    | Akkoord Niet akkoord (                                                                                                    | ) Vraag? 🔳 L                                              | .og                                                                                                    |
| ) | Kredietrapportage<br>1 jan 2016 t/m 31 dec 2016                                                                                                    | Demo Client                                                                                                    | 22 mei 2017                                                                                                    | Akkoord Niet akkoord (                                                                                                    | 🔊 Vraag? 🏾 🔳 L                                            | log                                                                                                    |
|   | Bevestiging & verzending<br>Het Akkoord' of Niet akkoord' van bovenstaande documenten dier<br>k verklaar dat ik de hiernavolgende persoon ben met het hierna vo<br>documenten bekeken en ga armee akkoord. Ik verleen voor de beis<br>geozen is, bevoed deze te dopponen. De gegevens die zijni ngev<br>uiternatief voor het plaatsen van een handtekening.<br>24 de namorijeen in demokijierte de mon clien | it u te bevestigen en te verzenden.<br>igende e-maliadres en dat ik bevoegd ben namens de hier<br>stingaangifte(s) goedkeuring voor (elektronische) verzend<br>uid heb ik naar waarheid ingevuld en zijn correct. Ik ga akk<br>st | navolgende cliënt bovenstaande docume<br>ng naar de Belastingdienst voor zover van<br>oord met deze elektronische wijze van he | nten, belastingaangifte(s) en/of jaarrekeni<br>toepassing, Voor de jaarrekening(en) ben<br>t geven van een akkoordverklaring (accord | ng(en) in te zien<br>1 ik bevoegd dez<br>Jering) en besch | en te accorderen. Ik heb de goedgekeurc<br>ze te accorderen en ben ik, indien hiervoo<br>ouw dit als een volwaardig elektronisch |

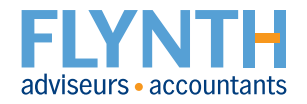

10 Enter the code you received on your mobile telephone.

(1) And click on Verzend documenten (Send documents).

| Voer hier uw SMS-code in: |   |                            |
|---------------------------|---|----------------------------|
| 89253 🕕                   | × | Stuur mij een nieuwe code. |
| 🛷 Verzend documenten      | 1 |                            |

(2) Finally, you will receive an e-mail with the status of the completed approval.

| FLYNT<br>adviseurs • accountants | Ondernemen inspireert.                                                                          |
|----------------------------------|-------------------------------------------------------------------------------------------------|
| Geachte heer Klant-g             | ebruiker,                                                                                       |
| Op 7 april 2017 is ee            | n document klaargezet ter accordering. Deze is op 7 april 2017 goedgekeurd door Klant-gebruiker |
| Periode:                         | 1 januari 2016 t/m 31 december 2016                                                             |
| Туре:                            | Kredietrapportage                                                                               |
| Geplaatst op:                    | 7 april 2017                                                                                    |
| Geaccordeerd door:               | Klant                                                                                           |
| Datum/tijd accordering           | g: 07-04-2017; 17:02 uur                                                                        |
| ID:                              | 667223                                                                                          |
| Hash controle*:                  | Geslaagd                                                                                        |
| De status van het do             | cument is veranderd in Verzonden/gedeponeerd.                                                   |
| tas a sienar                     |                                                                                                 |
| Met vriendelijke groe            | t,                                                                                              |
| Flynth                           |                                                                                                 |
|                                  |                                                                                                 |

**Flynth adviseurs en accountants** | Meander 261 | 6825 MC Arnhem | T 088 - 236 77 77 | **www.flynth.nl** Flynth is a consultancy and accountancy organisation with nationwide operations. Although Flynth compiled the content of this leaflet with the utmost care, it cannot accept any responsibility for any incomplete or incorrect details or the ensuing consequences.

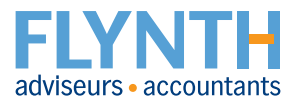